## ClubCommunicator L'evoluzione non si ferma

## I A RILEVAZIONE DELLE PRESENZE

La Rilevazione delle Presenze agli eventi è una delle funzioni più importanti svolte dal Prefetto e/o Segretario.

Gli impatti di tale attività sono notevoli e possono essere riassunti nei seguenti punti:

- Concordare con il fornitore del catering il corretto numero di partecipanti totale per una fatturazione corretta;
- Rilevare i Soci presenti per una corretto • calcolo della percentuale di assiduità;
- Rilevare gli Ospiti dei Soci per una corretta • attribuzione dei costi;

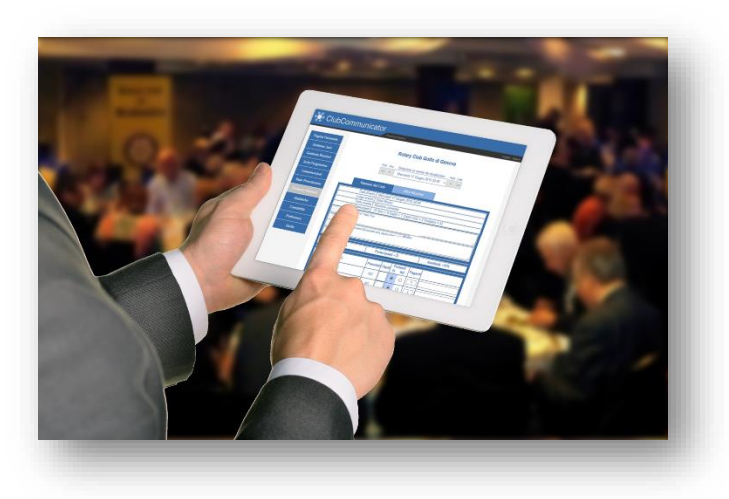

Confermare la presenza o meno degli Ospiti del Club e dei Visitatori da altri Club per una corretta • contabilizzazione.

ClubCommunicator agevola questa attività mettendo a disposizione un sistema di rilevazione presenze dall'uso molto semplice. In pratica si basa tutto sulla usuale scheda "Prenotazione Eventi" dove sono visualizzate le prenotazioni effettuate per il dato evento.

In tale scheda, il giorno dell'evento, appariranno due ulteriori elementi:

- Una spunta a sinistra di ciascuna riga di prenotazione
- Una riga di sommario riguardante i partecipanti effettivi

| Prenotazioni Eventi                                                           |                                      |                                     |             |
|-------------------------------------------------------------------------------|--------------------------------------|-------------------------------------|-------------|
| Primo Prec                                                                    |                                      |                                     | Succ Ultimo |
| < < domenica <sup>2</sup>                                                     | 17 ottobre 2021 20                   | :00 - Riunione Conviviale $ 	imes $ | > >>        |
|                                                                               |                                      |                                     |             |
| Luogo evento: Club                                                            | Club Agorà                           |                                     |             |
| Titolo evento: Riuni                                                          | Riunione Conviviale                  |                                     |             |
| Partecipanti previsti: 10 Soci + 8 Ospiti + 2 Ospiti Club + 1 Visitatori = 21 |                                      |                                     |             |
| Partecipanti effettivi: 0 Soc                                                 | ci = 0                               |                                     |             |
|                                                                               |                                      |                                     |             |
| Dspiti Club                                                                   | 2 ✓ Dott. Giovanni Draghi e Consorte |                                     |             |
| □ /isitatori                                                                  | 1 ✓ Giovanni Belli (RC. Savona)      |                                     |             |
| Soci                                                                          | Prenotati<br>SÌ NO                   | Ospiti                              |             |
| □ Ballarin Renata                                                             | • •                                  | ✓ Nomi separati da vi               | rgola       |

Inizialmente, nella riga di sommario riguardante i **partecipanti previsti** compariranno i numeri relativi alle prenotazioni effettuate (21 nell'esempio), mentre nella riga dei **partecipanti effettivi** sarà indicato il numero zero.

La scheda della "Prenotazione Eventi" è visualizzabile sul web fino alla data/ora dell'evento. Dopodiché, all'ora di inizio dell'evento, la scheda "Prenotazione Eventi" sparirà e le informazioni in essa contenute sono trasferite alla scheda "Presenze Eventi".

Nella **APP** di ClubCommunicator (a partire dalla **versione 1.5 dedicata alla gestione delle prenotazioni e presenze**) sarà possibile visualizzare e gestire le Presenze all'evento fino al termine della giornata dell'evento.

La **App** mostra nel sommario dell'evento l'indicazione del **totale dei prenotati e presenti** rilevati.

Il totale dei presenti rilevati sarà il numero sul quale trovare l'accordo con il fornitore del catering.

Durante la fase di accoglienza all'evento e durante lo svolgimento dello stesso, fino alla fine della giornata, la conferma della rilevazione della presenza di un Socio con i suoi ospiti avviene semplicemente toccando il nome del Socio sullo schermo.

Il nome del Socio verrà evidenziato in rosso ed i pulsanti di prenotazione verranno disabilitati. Verrà inoltre incrementato il numero totale dei Soci Presenti rilevato.

Toccando nuovamente il nome del Socio si ripristinerà la situazione precedente.

Per un Socio che viene visto partecipare, pur non avendo prenotato o avendo detto che non sarebbe venuto, va prima modificato lo stato di prenotazione e poi va confermata la sua presenza.

Man mano che si vedono arrivare i Soci, se ne confermerà la presenza e alla fine rimarranno in blu solo i Soci che non si sono presentati.

A questo punto, scorrendo la lista, sarà molto semplice verificare la correttezza della rilevazione e si potranno eventualmente porre a NO le presenze dei Soci assenti.

Al termine della rilevazione delle presenze e delle relative modifiche allo stato di prenotazione, il numero dei Soci Prenotati dovrà coincidere con il numero dei Soci Presenti.

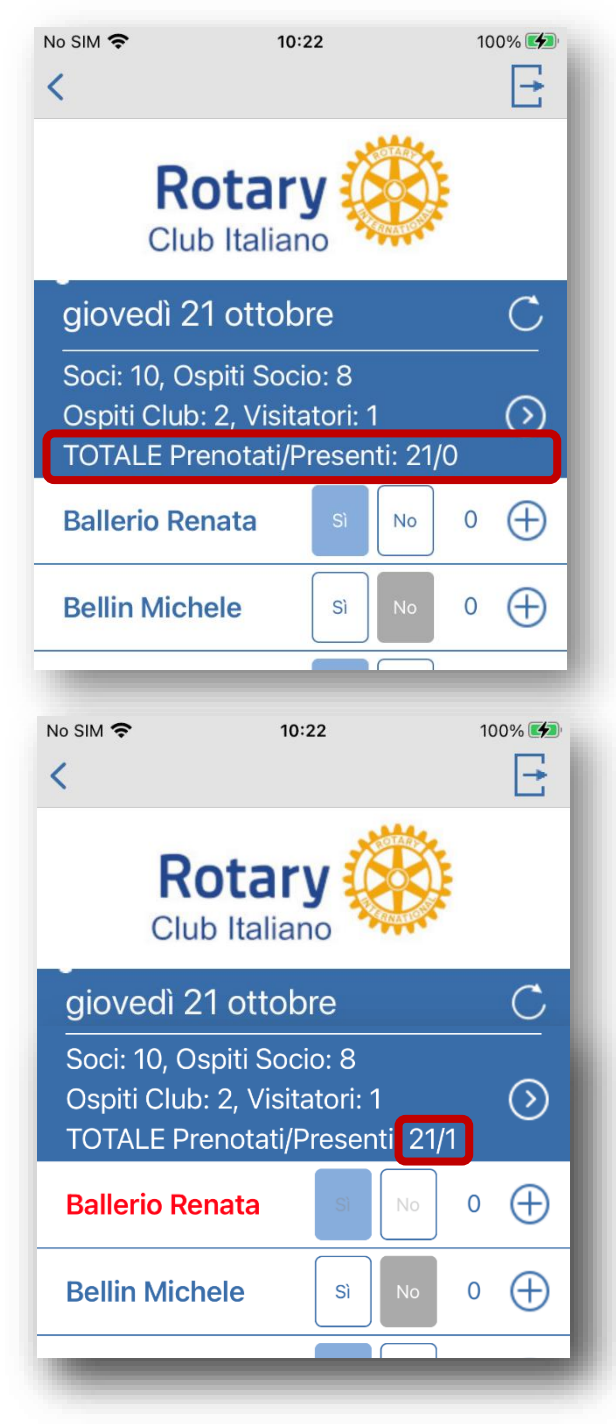